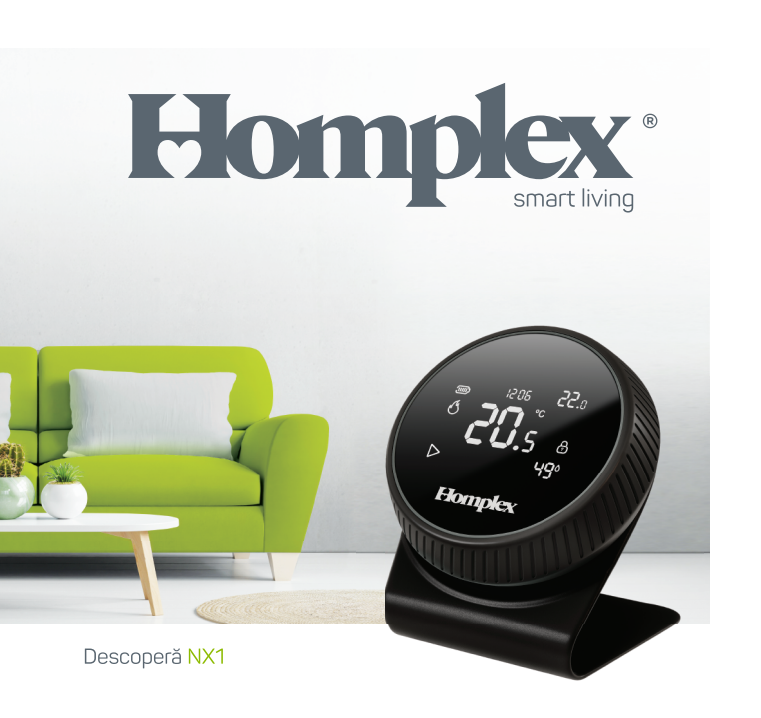

BINE AI VENIT ACASĂ!

#### FELICITĂRI

pentru achiziția noului tău termostat inteligent! Homplex NX1 este un termostat ambiental programabil, modern, construit pentru a controla încălzirea locuinței, fiind compatibil cu majoritatea centralelor de încălzire. Controlul centralei se face wireless prin intermediul receptorului, iar acesta permite totodată conectarea la internet și controlul termostatului cu ajutorul aplicației Homplex pentru telefonul mobil.

Știu că abia aștepți să îl pui la treabă, însă înainte de toate, îți recomand să citești acest ghid cu atenție. Conține informații și soluții care te vor ajuta să îl instalezi și să îl utilizezi corect.

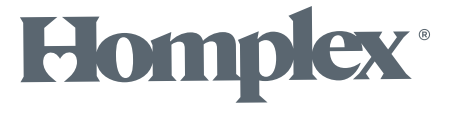

# ÎN ACEST GHID:

| 1 DESCOPERĂ                  | 7  |
|------------------------------|----|
| 1.1 DESPRE TERMOSTAT         | 8  |
| 1.2 DESPRE RECEPTOR          | 21 |
| 1.3 DESPRE APLICAȚIA HOMPLEX | 28 |

# ÎN CUTIE:

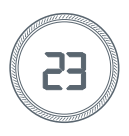

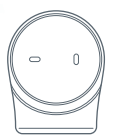

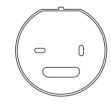

1 termostat

1 stand

1 capac de fixare termostat

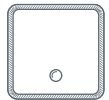

1 Receptor

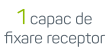

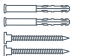

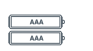

Şuruburi şi dibluri

Baterii alcaline AAA

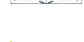

1 manual în limba română

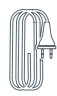

1 cablu de alimentare receptor

#### Mai ai nevoie de

- Şurubelniţă
- · Bormașină (opțional)
- Rețea Wi-Fi cu acces la internet

### SPECIFICAȚII TEHNICE

| Alimentare termostat<br>Frecventa radio                                                                                                   | 3V, 2 sau 4 baterii AAA<br>868 Mhz |
|----------------------------------------------------------------------------------------------------|------------------------------------|
| Temperatura de lucru                                                                                                    |                                    |
| Ajustarea temperaturii                                                                                                    | C 28°C în pași de 0.5 °C           |
| Acuratețea măsurării temperaturii                                                                                                    | ±0.2 °C                            |
| Acuratețe măsurare umiditate                                                                                                    | ±0.2%                              |
| Piolecție                                                                                                    |                                    |
|                                                                                                    | 100 × 100 × 32.3 11111             |
|                                                                                                    |                                    |
| Alimentare receptor                                                                                                    |                                    |
| Alimentare receptor<br>Frecvența radio                                                                                                    |                                    |
| Alimentare receptor<br>Frecvența radio<br>Temperatura de lucru                                                                            |                                    |
| Alimentare receptor<br>Frecvența radio<br>Temperatura de lucru<br>Frecvența Wi-Fi                                                         |                                    |
| Alimentare receptor<br>Frecvența radio<br>Temperatura de lucru<br>Frecvența Wi-Fi<br>Releu de comandă                                     |                                    |
| Alimentare receptor<br>Frecvența radio<br>Temperatura de lucru<br>Frecvența Wi-Fi<br>Releu de comandă<br>Protecție                        |                                    |
| Alimentare receptor<br>Frecvența radio<br>Temperatura de lucru<br>Frecvența Wi-Fi<br>Releu de comandă<br>Protecție<br>Dimensiune receptor |                                    |

Sistem de operare pentru aplicația mobilă .....iOS, Android

# DESCOPERĂ

1

#### **DESPRE TERMOSTAT**

Termostatul are rolul de asigura interfața dintre utilizator și sistemul de încălzire, precum și colectarea informațiilor de mediu (temperatură, umiditate) și acționarea sistemului de încălzire în funcție de nivelul acestora, în raport cu setările aplicate.

Prin intermediul receptorului și a aplicației de mobil Homplex, funcționalitatea acestuia este extinsă cu moduri programabile și control prin internet.

În continuare vei descoperi care sunt funcțiile termostatului, modul de navigare, simbolurile afișate pe ecran și recomandarile de utilizare.

**UTIL:** Dacă dorești să parcurgi paginile următoare cu termostatul pornit, urmează pașii de instalare a bateriilor din ghidul Instalează NX1, capitolul 1. Ține cont că unele acțiuni nu vor fi disponibile până nu parcurgi complet acel ghid, iar termostatul, receptorul și aplicația Homplex sunt conectate.

#### DESPRE TERMOSTAT Display

• Afișează informații despre sistem și setări active (Prima Pagină).

• Va afisa Prima Pagină automat după 15 secunde de inactivitate.

• Când display-ul este oprit, apasă scurt pentru activare.

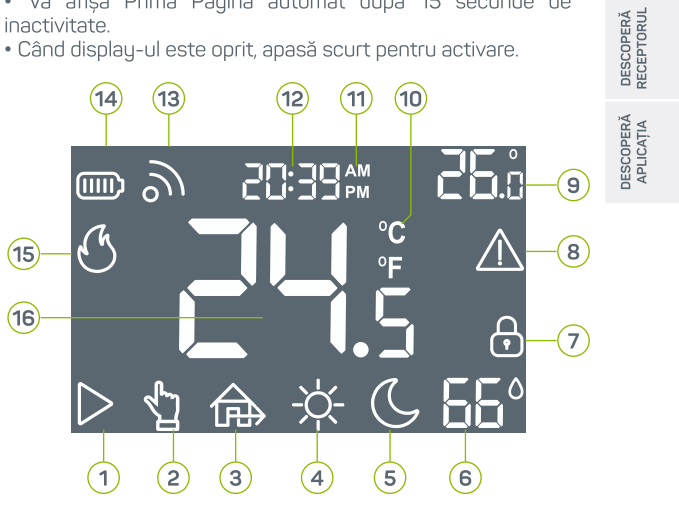

## DESPRE TERMOSTAT Display

- 1 🛛 ( Þ vizibil ) Modul Programat este activ.
- 2 🛛 ( 👌 vizibil ) Modul Manual este activ.
- 3 ( 🏠 vizibil ) Modul Plecat este activ.
- 4 🛛 ( 🔆 vizibil ) Modul Zi este activ.
- 5 ( 💪 vizibil ) Modul Noapte este activ.
- 6 Umiditatea curentă măsurată ( 🚫 ).
- 7 Termostatul este blocat ( 🔒 ) sau termostatul este deblocat ( 🔓 ).
- 8 Indicator de avarie sau a lipsei de conexiune cu receptorul ( 🛆 ).
- 9 Temperatura dorită.
- 10 Scala de măsură a temperaturii Celsius ( °C ).
- 11 Afișează perioada zilei, dimineața (AM) sau seara (PM).
- 12 Ora curentă.
- 13 Conexiunea radio ( 🔊 ). Vizibil stabilă, intermitent fără sau semnal slab.
- 14 Stare baterii. 100% ( 📖 ), 60% ( 📖 ), 20% ( 🕞 ), înlocuiește bateriile ( 🕞 ).
- 15 Sistemul încălzește locuința ( 🕙 ). Lipsa acestuia indică repaus.
- 16 Temperatura curentă masurată.

#### DESPRE TERMOSTAT Control și acțiuni

Setarea temperaturii dorite, navigarea prin meniuri sau schimbarea valorilor se realizează prin apăsarea display-ului sau rotirea inelului:

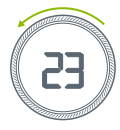

Rotație inel spre stânga

- Scade temperatura în modul Manual.
- Pagina anterioară.
- Valoarea anterioară din listă.

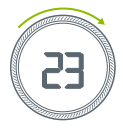

Rotație inel spre dreapta

- Crește valoarea reglată în modul Manual.
- Pagina următoare.
- Următoarea valoare din listă.

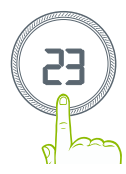

Apăsare pe display (Butonul de acțiune)

- Scurtă (0,5s): Accesare / comutare moduri.
- Lungă (> 2s): Acces / leșire meniuri.
- Foarte lungă (> 5s): Blocare / Deblocare termostat.

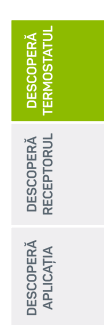

#### DESPRE TERMOSTAT Meniu: Setările ceasului

Pagina **1** permite accesul la controlul setărilor legate de timp. Ca să intri: În Prima Pagină ține apăsat 2s pe butonul de acțiune. Ca să ieși: Ține apăsat 2s pe butonul de acțiune. Dacă acțiunea a fost efectuată corect te vei regăsi în meniu, la pagina de setări ale ceasului. În continuare poți efectua:

| 3. Apăsare lungă (2 secunde) | Revenire directă la Prima Pagină |
|------------------------------|----------------------------------|
| Apăsare lungă                | Revenire în meniu, ieșire meniu  |
| Rotație dreapta              | Adaugă minute                    |
| Rotație stânga               | Elimină din minute               |
| 2. Apăsare scurtă            | Editează minutele                |
| Apăsare lungă                | Revenire în meniu, ieșire meniu  |
| Rotație dreapta              | Adaugă ore                       |
| Rotație stânga               | Extrage din ore                  |
| 1. Apăsare scurtă            | Editează ora                     |
| Rotație dreapta              | Spre pagina următoare din meniu  |
| Rotație stânga               | Spre pagina anterioară din meniu |

#### DESPRE TERMOSTAT Meniu: Setările avansate

Pagina 2 permite accesul la activarea paginilor de meniu cu setări avansate.

Ca să intri: În Prima Pagină ține apăsat 2s pe butonul de acțiune și rotește inelul până când cifra "2" este afișată în dreapta jos. Ca să ieși: Ține apăsat 2 secunde pe butonul de acțiune. Valori posibil afișate:

0 - Doar ceasul și această pagină sunt vizibile.

1 - Toate paginile meniului sunt vizibile.

| 2. Apăsare lungă (2 secunde) | Revenire directă la Prima Pagină            |
|------------------------------|---------------------------------------------|
| Apăsare scurtă               | Salvare și revenire în meniu, ieșire meniu  |
| Rotație dreapta              | Setează pe "1" (setări avansate vizibile)   |
| Rotație stânga               | Setează pe "0" (setări avansate ascunse)    |
| 1. Apăsare scurtă            | Intră în modul de editare                   |
| Rotație dreapta              | Spre pagina următoare din meniu (pagina 3)  |
| Rotație stânga               | Spre pagina anterioară din meniu (pagina 1) |
|                              |                                             |

| _                        |  |
|--------------------------|--|
| DESCOPERĂ<br>TERMOSTATUL |  |
| DESCOPERĂ<br>RECEPTORUL  |  |
| JESCOPERĂ<br>APLICAȚIA   |  |

#### DESPRE TERMOSTAT Meniu avansat: Formatul orei

Pagina **3** permite comutarea între formatele disponibile pentru afișarea orei: 12 sau 24 de ore.

Ca să intri: În Prima Pagină ține apăsat 2s pe butonul de acțiune și rotește inelul până când cifra "3" este afișată în dreapta jos. Ca să ieși: Ține apăsat 2 secunde pe butonul de acțiune. Valori posibil afișate:

12h - Format oră 12 ore (AM și PM). 24h - Format oră 24 ore

| 2. Apăsare lungă (2 secunde) | Revenire directă la Prima Pagină            |
|------------------------------|---------------------------------------------|
| Apăsare scurtă               | Salvare și revenire în meniu, ieșire meniu  |
| Rotație dreapta              | Setează pe formatul de 24 ore               |
| Rotație stânga               | Setează pe formatul de 12 ore (AM și PM)    |
| 1. Apăsare scurtă            | Intră în modul de editare                   |
| Rotație dreapta              | Spre pagina următoare din meniu (pagina 4)  |
| Rotație stânga               | Spre pagina anterioară din meniu (pagina 2) |

| Rotație stânga<br>Rotație dreapta<br>1. Apăsare scurtă<br>Rotație stânga<br>Rotație dreapta<br>Apăsare scurtă | Spre pagina anterioara din meniu (pagina 3) Spre pagina următoare din meniu (pagina 5) Activează căutarea receptorului Anulare și revenire in meniu -                            |
|----------------------------------------------------------------------------------------------------|----------------------------------------------------------------------------------------------------|
| Rotație stânga<br>Rotație dreapta<br>1. Apăsare scurtă<br>Rotație stânga<br>Rotație dreapta                   | Spre pagina anterioara din meniu (pagina 5) Spre pagina următoare din meniu (pagina 5) Activează căutarea receptorului Anulare și revenire in meniu Anulare și revenire in meniu |
| Rotație stânga<br>Rotație dreapta<br><b>1. Apăsare scurtă</b><br>Rotație stânga                               | Spre pagina anterioara din meniu (pagina 5) Spre pagina următoare din meniu (pagina 5) Activează căutarea receptorului Anulare și revenire in meniu                              |
| Rotație stânga<br>Rotație dreapta<br><b>1. Apăsare scurtă</b>                                                 | Spre pagina anterioara din menio (pagina 5)<br>Spre pagina următoare din meniu (pagina 5)<br>Activează căutarea receptorului                                                     |
| Rotație stânga<br>Rotație dreapta                                                                             | Spre pagina antendara din meniu (pagina 5)<br>Spre pagina următoare din meniu (pagina 5)                                                                                         |
| Rotație stânga                                                                                                | Spre pagina antenuara un meniu (pagina S)                                                                                                    |
|                                                                                                    | Cara pagina antorigară din maniu (aggina 2)                                                                                                    |
| PA - intermiter<br>Acțiuni disponibile:                                                                       | nt: Temostatul caută receptorul.                                                                                                    |
| și rotește inelul până câr<br>Ca să ieși: Ține apăsat 2<br>Valori posibil afișate:<br>PA - static: Ter        | ă ține apăsat 2s pe butonul de acțiune<br>Id cifra "4" este afișată în dreapta jos.<br>secunde pe butonul de acțiune.<br>mostatul este conectat cu recentorul                    |
| Ca să intri: În Prima Pagin                                                                                   | <i>.</i>                                                                                                    |

# DESPRE TERMOSTAT

## Meniu avansat: Asociere termostat cu receptor

Panina 4 permite accesul la procesul de (re)copectare al

#### DESPRE TERMOSTAT Meniu avansat: Deviația temperaturii afișate

Pagina **5** permite recalibrarea temperaturii măsurate de senzor. Util dacă dorești ca temperatura să fie în concordanță cu un alt aparat. Intervalul de reglare este între -5 și +5 (grade). Ca să intri: În Prima Pagină ține apăsat 2s pe butonul de acțiune și rotește inelul până când cifra "5" este afișată în dreapta jos. Ca să ieși: Ține apăsat 2 secunde pe butonul de acțiune. Valori posibil afișate:

0 - Nu sunt modificări. De la -5 la 5.

| 2. Apăsare lungă (2 secunde) | Revenire directă la Prima Pagină            |
|------------------------------|---------------------------------------------|
| Apăsare scurtă               | Salvare și revenire în meniu, ieșire meniu  |
| Rotație dreapta              | Adaugă 0,1 valorii afișate                  |
| Rotație stânga               | Extrage 0,1 valorii afișate                 |
| 1. Apăsare scurtă            | Intră în modul de editare                   |
| Rotație dreapta              | Spre pagina următoare din meniu (pagina 6)  |
| Rotație stânga               | Spre pagina anterioară din meniu (pagina 4) |

#### DESPRE TERMOSTAT Meniu avansat: modul Plecat 🎰

Pagina **6** permite accesul la setările modului de lucru "Plecat". Ca să intri: În Prima Pagină ține apăsat 2s pe butonul de acțiune și rotește inelul până când cifra "6" este afișată în dreapta jos. Ca să ieși: Ține apăsat 2 secunde pe butonul de acțiune. Valori posibil afișate:

De la 2,5 până la 28.

| 2. Apăsare lungă (2 secunde) | Revenire directă la Prima Pagină            |
|------------------------------|---------------------------------------------|
| Apăsare scurtă               | Salvare și revenire în meniu, ieșire meniu  |
| Rotație dreapta              | Adaugă 0,5 valorii afișate                  |
| Rotație stânga               | Extrage 0,5 valorii afișate                 |
| 1. Apăsare scurtă            | Intră în modul de editare                   |
| Rotație dreapta              | Spre pagina următoare din meniu (pagina 7)  |
| Rotație stânga               | Spre pagina anterioară din meniu (pagina 5) |

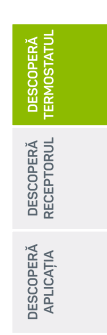

#### DESPRE TERMOSTAT Meniu avansat: modul Zi 🔅 și modul Noapte 🕓

Pagina **7** permite accesul la setările modului de lucru "Zi". Ca să intri: În Prima Pagină ține apăsat 2s pe butonul de acțiune și rotește inelul până când cifra "7" este afișată în dreapta jos. Ca să ieși: Ține apăsat 2 secunde pe butonul de acțiune. Valori posibil afișate:

De la 2,5 până la 28.

Pentru acțiunile disponibile urmează aceleași indicații ca în cazul modului Plecat, vezi tabelul de la pagina 17.

Pagina **8** permite accesul la setările modului de lucru "Noapte". Ca să intri: În Prima Pagină ține apăsat 2s pe butonul de acțiune și rotește inelul până când cifra "8" este afișată în dreapta jos. Ca să ieși: Ține apăsat 2 secunde pe butonul de acțiune. Valori posibil afișate:

De la 2,5 până la 28.

Pentru acțiunile disponibile urmează aceleași indicații ca în cazul modului Plecat, vezi tabelul de la pagina 17.

#### DESPRE TERMOSTAT Meniu avansat: Reglarea histerezei

Pagina 9 permite accesul la setările histerezei, adică abaterea temperaturii permisă de termostat înainte de a trimite sau opri semnalul de încălzire trimis sistemului de încălzire. Ca să intri: În Prima Pagină ține apăsat 2s pe butonul de acțiune și rotește inelul până când cifra "9" este afișată în dreapta jos. Ca să ieși: Tine apăsat 2 secunde pe butonul de actiune. Valori posibil afisate:

De la 0.5 până la 5.

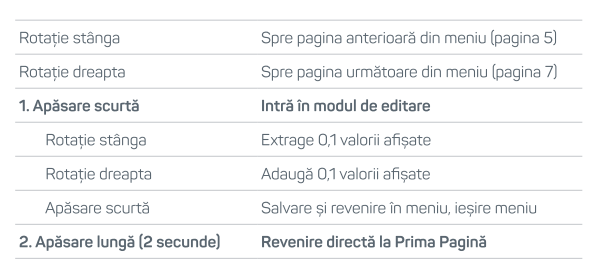

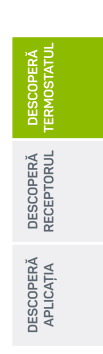

DESCOPERĂ DESCOPERĂ DESCOPERĂ APLICAȚIA RECEPTORUL TERMOSTATUL

## DESPRE TERMOSTAT

#### Meniu avansat: Resetare la setările din fabrică

Pagina **10** permite accesul la resetarea termostatului la valorile din fabrică. Conexiunea dintre termostat și receptor va trebui ulterior restabilită.

Ca să intri: În Prima Pagină ține apăsat 2s pe butonul de acțiune și rotește inelul până când cifra "10" este afișată în dreapta jos. Ca să ieși: Ține apăsat 2 secunde pe butonul de acțiune. Valori posibil afișate:

- 0 Implicit.
- 1 Resetează termostatul.

| 2. Apăsare lungă (2 secunde) | Revenire directă la Prima Pagină                |
|------------------------------|-------------------------------------------------|
| Apăsare scurtă               | Salvare și revenire în meniu, ieșire meniu      |
| Rotație dreapta              | Setează pe "1" (și apasă scurt pentru resetare) |
| Rotație stânga               | Setează pe "1" (și apasă scurt pentru resetare) |
| 1. Apăsare scurtă            | Intră în modul de editare                       |
| Rotație dreapta              | Spre pagina următoare din meniu (pagina 1)      |
| Rotație stânga               | Spre pagina anterioară din meniu (pagina 9)     |

#### DESPRE RECEPTOR

Receptorul are rolul de asigura legătura dintre termostat, sistemul de încălzire și aplicația Homplex (prin intermediul internetului și a unei rețele Wi-Fi). Acesta este poziționat de regulă lângă centrala termică și este conectat de acesta cu un fir prin intermediul porturilor NO, COM și NC. Poate functiona:

 Independent de aplicație (dar fără opțiunea de mod Programat),

• Total independent prin activarea opțiunii de preluare controlului manual de către receptor.

În continuare vei descoperi care sunt funcțiile receptorului, modul de navigare prin meniul acestuia, culorile afișate de butonul de acțiune multifuncțional și recomandările de utilizare.

UTIL: Dacă dorești să parcurgi paginile următoare cu receptorul pornit, urmează pașii de instalare din ghidul **Instalează NX1**. AVERTIZARE: Cuplarea incorectă a firelor poate distruge termostatul sau sistemul de încălzire. Nu instala receptorul cu tensiune pe priza de alimentare, RISC DE ELECTROCUTARE! CITEȘTE cu atenție pașii de instalare din ghidul de instalare!

# DESCOPERĂ DESCOPERĂ DESCOPERĂ APLICAŢIA RECEPTORUL TERMOSTATUL

# DESPRE RECEPTOR Control și acțiuni

Navigarea prin cele 4 pagini ale meniului receptorului se efectuează cu ajutorul butonului multifuncțional aflat pe capacul frontal. Identificarea paginilor din meniu precum eventualele erori vor fi afișate de acesta prin afișarea unei culori prestabilite.

Apăsare pe buton (Butonul de acțiune)

- Scurtă (0,5s): Derulare pagini.
- Lungă (1s): Activare comandă.

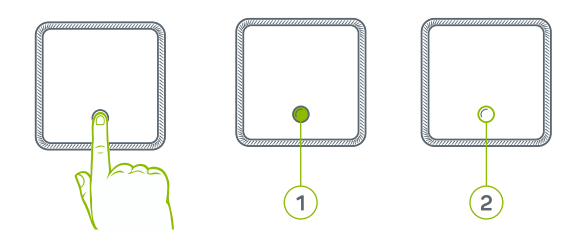

- 1 Buton de acțiune multifuncțional
- 2 Inel iluminat pentru verificare stare

#### DESPRE RECEPTOR Legendă culori

| 1  | VERDE static                 | Totul funcționează în parametrii optimi.                                             |
|----|------------------------------|--------------------------------------------------------------------------------------|
| 2  | VERDE intermitent            | Receptorul este în modul de start-up și nu toate funcționalitățile sunt disponibile. |
| 3  | VERDE și ALBASTRU alternativ | Receptorul nu se poate conecta la rețeaua<br>locală Wi-Fi.                           |
| 4  | VERDE și GALBEN alternativ   | Receptorul este conectat la rețeaua Wi-Fi<br>dar nu are acces la internet.           |
| 5  | VERDE și ROZ alternativ      | Termostatul și receptorul nu sunt asociate.                                          |
| 6  | ALB static                   | Sistemul de încălzire nu este activ.                                                 |
| 7  | ALB intermitent              | Sistemul de încălzire este activ.                                                    |
| 8  | ROZ static                   | Receptorul nu este în modul de asociere<br>cu termostatul.                           |
| 9  | ROZ intermitent              | Receptorul este în modul de asociere cu<br>termostatul.                              |
| 10 | ALBASTRU static              | Receptorul nu este în modul de asociere<br>cu telefonul mobil (aplicația Homplex)    |
| 11 | ALBASTRU intermitent         | Receptorul este în modul de asociere cu<br>telefonul mobil (aplicația Homplex)       |
|    |                              |                                                                                      |

DESCOPERĂ DESCOPERĂ DESCOPERĂ APLICAȚIA RECEPTORUL TERMOSTATUL

#### DESPRE RECEPTOR Meniu: Indicatorul de stare

Pagina **1** este afișată permanent când receptorul este în funcțiune. Afișează starea sistemului sau a receptorului prin intermediul codurilor de culoare. Toate paginile din meniu vor reveni la aceasta automat după 5 minute de inactivitate.

Culori posibil afișate:

Verde static. Verde și albastru alternativ. Verde și galben alternativ. Verde și roz alternativ.

Acțiuni disponibile:

Apăsare scurtă

Spre pagina următoare (Alb)

#### DESPRE RECEPTOR Meniu: Controlul direct al centralei

Pagina **2 - culoarea Alb -** permite preluarea manuală a controlului sistemului de încălzire indiferent de comenzile din termostat sau aplicație.

Culori posibil afișate:

Alb static - Sistemul de încălzire este dezactivat. Alb intermitent - Sistemul de încălzire este activ.

Acțiuni disponibile:

| Apăsare scurtă            | Spre pagina următoare (Roz)       |
|---------------------------|-----------------------------------|
| Apăsare lungă (2 secunde) | Activare / Dezactivare mod manual |

Dacă receptorul era deja în modul de preluare manuală (butonul indică culoarea alb intermitent), apăsarea prelungită a butonului va dezactiva acest mod.

ATENȚIE: Receptorul nu afișează permanent starea acestui mod. Pentru verificare trebuie navigat meniul până la culoarea alb!

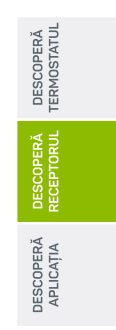

#### DESPRE RECEPTOR Meniu: Mod de înregistrare termostat

Pagina **3 - culoarea Roz -** permite activarea modului de asociere a termostatului cu receptorul.

Culori posibil afișate: Roz static - Modul de asociere cu termostatul este inactiv. Roz intermitent - Modul de asociere cu termostatul este activ.

| Apăsare scurtă            | Spre pagina următoare (Albastru)       |
|---------------------------|----------------------------------------|
| Apăsare lungă (2 secunde) | Activare / Dezactivare mod de asociere |

#### DESPRE RECEPTOR Meniu: Mod de asociere cu aplicația Homplex

Pagina 4 - culoarea Albastru - permite activarea modului de asociere a aplicației Homplex cu receptorul. După activare receptorul va genera o rețea Wi-Fi pentru procesul de conectare cu aplicația Homplex.

Culori posibil afișate:

Albastru static - Modul de asociere cu aplicația este inactiv. Albastru intermitent - Modul de asociere cu aplicația este activ.

| Apăsare scurtă            | Spre pagina următoare (Prima Pagină)   |
|---------------------------|----------------------------------------|
| Apăsare lungă (2 secunde) | Activare / Dezactivare mod de asociere |

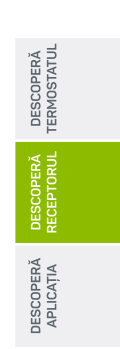

#### DESPRE APLICAȚIA HOMPLEX Înainte de toate

În continuare vei descoperi principalele secțiuni, pagini și setări cu care vei putea controla termostatul prin intermediul aplicației Homplex. Multe dintre acestea sunt disponibile doar după ce ai instalat aplicația pe telefon, ai un cont activ și ai înregistrat cel puțin un produs.

În ghidul Instalează NX1 vei afla cum poți conecta corect termostatul, receptorul și aplicația. Conține și un ghid rapid de conectare care nu va intra în detaliile aplicației foarte amănunțit. Poți oricând să revii aici și să descoperi tot ce aplicația are de oferit dar nu a fost amintit acolo.

#### DESPRE APLICAȚIA HOMPLEX Pagina "Dispozitivele mele"

Aceasta pagină este afișată imediat după conectare și conține:

- · Lista dispozitivelor asociate contului,
- Setările aplicației (dreapta jos),
- Buton pentru adăugarea unui dispozitiv nou.

Lista de dispozitive este alcătuită din panouri reprezentative pentru fiecare dispozitiv asociat. În cazul termostatului, panoul conține informații și comenzi rapide precum:

- Numele termostatului,
- Tipul dispozitivului (termostat),
- Butoane -/+ pentru controlul temperaturii,
- Starea conexiunii cu dispozitivul (termostatul),
- Temperatura setată / programată,
- Buton "Mai mult" către pagina termostatului.

Pagina de setări permite următoarele acțiuni:

- · Afișează adresa de email asociată contului,
- Schimbarea limbii afişate Română sau Engleză,
- Schimbarea parolei asociate contului.

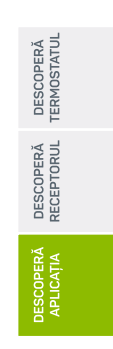

#### DESPRE APLICAȚIA HOMPLEX Pagina termostatului

Din lista de dispozitive apasă imaginea termostatului sau pe butonul "Mai mult". Informații afișate și acțiuni disponibile:

- Numele termostatului,
- Buton pentru setări avansate 🔅,
- Situația conexiunii cu receptorul și termostatul,
- Temperatura actuală <sup>o</sup>C,
- Nivelul de umiditate din încăpere %○,
- Temperatura setată la momentul verificării <sup>o</sup>C,
- Indicator comandă de încălzire 🕑,
- Buton blocare / deblocare termostat 🔂 / 🔓,
- Butoane / + pentru controlul temperaturii,
- Slider pentru reglarea temperaturii,
- Buton "Înapoi" către pagina cu dispozitive,
- Butoane pentru activarea modurilor de funcționare
- Zi, Noapte, Manual, Plecat sau Programat,
  - Buton pentru editarea modului Programat 🗰.

DESCOPERĂ TERMOSTATUL

DESCOPERĂ RECEPTORUL

DESCOPERĂ APLICATIA

#### DESPRE APLICAȚIA HOMPLEX Setări

Apasă 🍪 pentru a accesa pagina de setări ale termostatului. Acțiuni disponibile:

• Buton "Setări generale". Permite redenumirea termostatului în aplicație și afișează versiunile de software și hardware ale acestuia. Apasă "x" pentru revenire la Setări.

• Buton "Confort". Permite editarea temperaturilor prestabilite pentru modurile Zi, Noapte și Plecat. Glisează sliderul pentru modificare. Apasă "x" pentru revenire la setări.

• Buton "Partajare". Permite introducerea adresei de e-mail a unui alt utilizator de aplicație Homplex. Acesta va putea să controleze termostatul.

• Buton "Șterge dispozitivul". Dacă din diverse motive este necesară eliminarea termostatului/dispozitivului din aplicație, folosește acest buton. Apasă-l și confirmă. Termostatul va fi eliminat din lista de dispozitive.

#### DESPRE APLICAȚIA HOMPLEX Modurile de lucru

Termostatul are 4 moduri prestabilite de lucru (Manual, Plecat, Zi și Noapte) și Programat. Comutarea modurilor de lucru se face din baza paginii termostatului. Activarea lor va suprascrie setările aplicate direct pe termostat, valabil și în sens invers.

Modurile de lucru prestabilite pot fi modificate din pagina de setări avansate <sup>(2)</sup>, buton Confort. Temperatura este setată reglând slider-ul aferent fiecarui mod.

Modul Manual se activează și anulează celelalte moduri atunci când inelul termostatului este rotit în Pagina Principală sau temperatura în aplicație (în panou sau în pagina termostatului) este alterată de utilizator. Acesta rămâne activ până la selectarea unui alt mod de lucru.

Modul Programat poate fi activat doar din pagina termostatului, în aplicație. Programarea intervalelor nu este disponibilă direct din termostat. Zilele, intervalele din zi și temperatura pot fi editate prin butonul i disponibil în pagina termostatului din aplicație.

#### DESPRE APLICAȚIA HOMPLEX Configurarea modului Programat

Din pagina termostatului apasă 🗰 și deschide pagina Program.

Poți edita 7 zile individual (de Luni pănă Duminică) fiecare zi permițând alocarea de intervale orare. Acțiuni disponibile:

• Buton Adaugă un nou interval. Permite generarea unui nou interval în ziua selectată.

 Buton Salvează și închide. Vizibil doar dacă programul a fost modificat. Acesta salvează setările și revine în pagina termostatului.

• Buton "x". Anulează modificările și revine în pagina termostatului.

Apasă Adaugă un nou interval, Pagina Interval nou se va deschide. Selectează temperatura și ora de început. Ora de sfârșit va fi setată automat în funcție de ora de început a următorului interval din program. Acțiuni disponibile:

• Buton Salvează. Acesta Salvează setările și revine în pagina Program.

• Buton "**x**". Anulează modificările și revine în pagina Program.

#### v 1.0

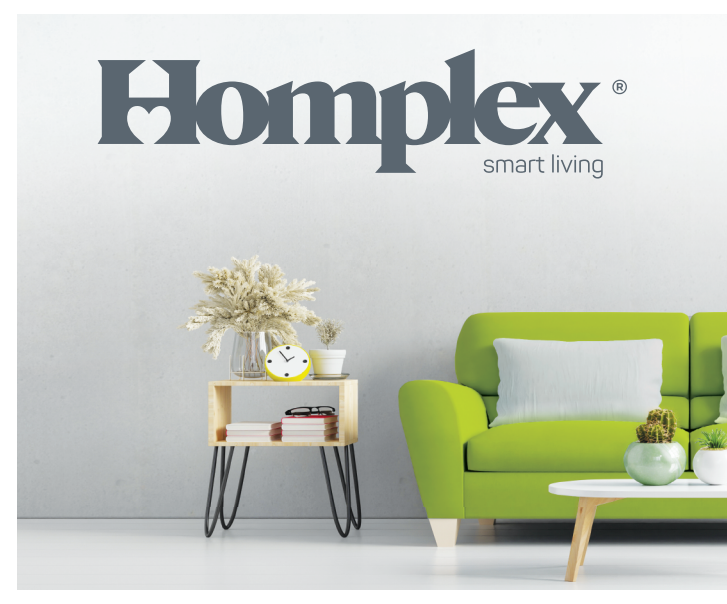

Descoperă NX1

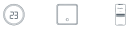